## Leica TC 805

## Procedure

- 1. Turn on the instrument
- 2. Level the instrument
- 3. On your instrument, hold down the program key for 4 seconds to open the Configure Menu.
- 4. In the Configure Menu, press 4 for REC DATA

Press 4 to set the baud to 9600 Press 5 to set the parity to even Press 6 to set the endmark to CR/LF

- 5. In FieldGenius start or open an existing project. Press the Main Menu button → Settings → Instrument Settings. On the Instrument Settings screen, select **Total Station**.
- 6. Match the following on the Model and Communication screen.

| Model an                                    | d Communicat | ion      |          | 0      | Help |  |
|---------------------------------------------|--------------|----------|----------|--------|------|--|
| Total Stati                                 | on 📃 Mr      | idel TPS | Series ( | (GST)  | -    |  |
|                                             |              |          |          |        |      |  |
| Connect to Instrument Default Comm Settings |              |          |          |        | ngs  |  |
| Port                                        | COM1         | - Dat    | a Bits   | 7      | -    |  |
| Baud Rate                                   | 9600         | - Sto    | p Bits   | 2      | •    |  |
| Parity                                      | Even         | •        |          |        |      |  |
|                                             |              |          |          |        |      |  |
| 1                                           | ОК           | X        |          | Cancel |      |  |

7. Match the following on the EDM Settings screen.

| EDM Settings |             | 😗 Help             |                        |  |
|--------------|-------------|--------------------|------------------------|--|
| EDM Settings |             | Prism Offsets (mm) |                        |  |
| Mode         | IR Standard | -                  | Foresight 0.0          |  |
| Time Out(s)  | 10          |                    | Backsight 0.0          |  |
|              | Vse Default |                    | Set Instrument         |  |
| Minimum      | Om          |                    |                        |  |
| Maximum      | 10000m      |                    | Reflectorless Settings |  |
| Guide Light  | High        | •                  | Std Dev                |  |
|              |             |                    |                        |  |
| 🖋 ок         |             | X                  | Cancel                 |  |

8. Specify the multiset tolerances you want to use on the Tolerance Settings screen.

| Measurement Tolerance            | 🕐 не   | ۱F |
|----------------------------------|--------|----|
| Horizontal Angle Tolerance (sec) |        |    |
| 30.0                             |        |    |
| Vertical Angle Tolerance (sec)   |        |    |
| 30.0                             |        |    |
| Distance Tolerance               |        |    |
| 0.03'                            |        |    |
|                                  |        |    |
|                                  |        |    |
| 🖌 ок 】                           | Cancel |    |

9. Match the following on the Search Settings screen.

| Search Sett   | ings           |   | 0        | Help |
|---------------|----------------|---|----------|------|
| Search Mode   | Relative Windo | w | <b>•</b> |      |
| _Search Windo | w Range        |   |          |      |
| Horizontal    | 30°00'00"      |   | Manauna  |      |
| Vertical      | 30°00'00"      |   | measure  |      |
| -Search Windo | w Center       |   |          |      |
| Horizontal    | 0°00'00"       |   | Mescire  |      |
| Vertical      | 90°00'00"      |   | Hoasuro  |      |
| L             |                |   |          |      |
| <b>√</b>      | ок             | X | Cancel   |      |

10. There is nothing to set on the Radio Configuration screen.

| Radio Configu   | ation  |          | 0      | Help |
|-----------------|--------|----------|--------|------|
| Connection      |        |          |        |      |
| C Direct        | C RC-2 |          |        |      |
| C Radio         |        |          |        |      |
| Settings        |        |          |        |      |
| Channel         |        | -        |        |      |
| Station Address |        | -        |        |      |
| Bomoto Addrocc  |        |          |        |      |
| Kelhote Address | 1      | <u> </u> |        |      |
|                 |        |          |        |      |
|                 | 1      |          |        | -    |
| ଏ ା             |        | ×        | Cancel |      |

11. There is nothing to set on the Check Level screen. You will see this screen when you try connecting to the instrument.

| Check Level                               | 0      | Help |
|-------------------------------------------|--------|------|
| 🔲 Calibrate instrument.                   |        |      |
|                                           |        |      |
| Cross Inclination:<br>Length Inclination: |        |      |
| 🖌 ок 🗶                                    | Cancel |      |

12. Switch back to the Model and Communication screen. Press the Connect to Instrument button and if you successfully connect you will see a green check mark, and the Check Level screen will appear. Have fun!